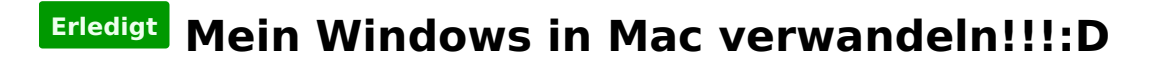

Beitrag von "coolfrie" vom 14. Juni 2013, 02:45

Hallo liebes Forum,

ich bin gerade mitten in der Nacht auf Hackintosh gestoßen und der Traum von Mac OS scheint näher als je gedacht=)))

Doch gleichzeitig schreiben sich mir viele Fragen ins Gesicht und ihr könnt mir rasch helfen=)

Ich habe ein Festplatte mit 640 Gb HDD zur verfügung geht es damit?

Mein System besteht aus:

Asrock Z77 Pro3 Intel i5-3450 Corsair Vengeance 8Gb AMD HD7870

Laut einem Test den ich hier gefunden hab um die Kompatibität zu prüfen sieht es so aus, siehe Anhang.

So was muss ich jetzt besorgen um Mac zum laufen zukiregen? Usb Stick und CDs sind auch noch zu genüge da=)

Gaaaanz lieben Dank im vorraus

Coolfrie

# Beitrag von "toemchen" vom 14. Juni 2013, 05:45

Sieht gut, allerdings wird deine ATI Grafikkarte nicht laufen. Du musst mit deiner internen Grafikkarte installieren.

Wenn du noch nicht hast, die Snow Leopard CD gibt es bei Apple. Diese musst du vorher kaufen um eine gültig Lizens zu erwerben

Sent from my iPhone 4s using Tapatalk

### Beitrag von "coolfrie" vom 14. Juni 2013, 10:55

Könnte jemand den korrekten Link zu Snow Leopard Posten oder bekomme ich das auch im Laden?:)

Mehr brauche ich nicht?:)

# Beitrag von "" vom 14. Juni 2013, 10:58

Ein wenig eigene Suche wäre doch mal was......?

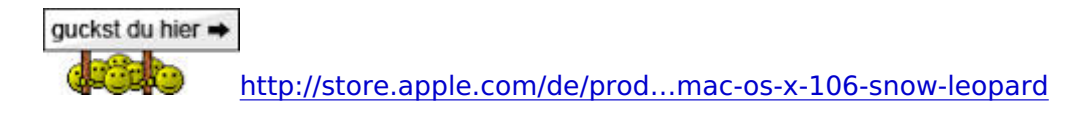

# Beitrag von "coolfrie" vom 14. Juni 2013, 11:07

Lieben Dank!!!:)

Kann ich das auch im Laden besorgen? Wenn ja auch was muss ich achten? Es muss einen Retail DVD sein soweit ich weiß:)

### Beitrag von "" vom 14. Juni 2013, 11:08

Nein kannst du nicht.

### Beitrag von "coolfrie" vom 14. Juni 2013, 12:08

Okay dann bestelle ich das mal:)

Ich hab hier Forum schon viel rum gelesen, doch was muss ich dann ganz genau machen? Hab mir und auch woanders schon viele Tutorials durch gelesen. Doch bisher war keins ganz einleuchtend:)

# Beitrag von "Dr. Ukeman" vom 14. Juni 2013, 13:56

http://www.hackintosh-forum.de...php?page=UserBlogOverview

lesen, bei unklarheiten fragen und machen.

Hier kann keiner der nicht die gleiche HArdware wie du besitzt dir eine Schritt für Schritt Anleitung geben.

# Beitrag von "coolfrie" vom 18. Juni 2013, 18:38

Hallo liebes Forum,

ich bin derweil bei der Installation von Snow Leopard. Ich habe die Origanle CD bestellt. Nun wenn ich mit iBoot starte, dann die CD einelege und F5 frücke lande ich in einem Bildschirm mit Applelogo und nix tut sich.

Habe schon mehrere Bootflags ausprobiert doch nix hilft:((

Hoffe um schnelle antwort! ich füge jetzt noch schnell meine System Daten in meineSignatur ein.

Lg coolfrie

# Beitrag von "Nestea" vom 18. Juni 2013, 18:42

Haste im Bios die Festplatte auf AHCI gestellt ?

Falls es immernoch nicht läuft , -v booten und fotografieren.

Danke

# Beitrag von "coolfrie" vom 18. Juni 2013, 18:43

ja AHCI ist eingestellt.

gut ich mach ein Foto

## Beitrag von "toemchen" vom 18. Juni 2013, 18:43

Hallo,

bitte Signatur ausfüllen, das ewige nach oben gescrolle nervt! boote doch bitte einfach mit -v und knips ein Foto an der Stelle, an dem dein Häcki hängt.. Ferndiagnosen ohne Kennung der Fehlermeldung ist nicht gerade unsere Spezialität <sup>©</sup>

### Beitrag von "TuRock" vom 18. Juni 2013, 18:51

@coolfireHast du vielleicht eine andere Grafikkarte als die HD2500 und HD 7870 ?Beide machen Probleme bei der Installation !

# Beitrag von "coolfrie" vom 18. Juni 2013, 18:59

Hier das Foto von dem was kommt wenn ich -v eingebe

Hab noch eine GTS 450 von Gigabyte!?

kann ich nach der Installation meine 7870 verwenden?

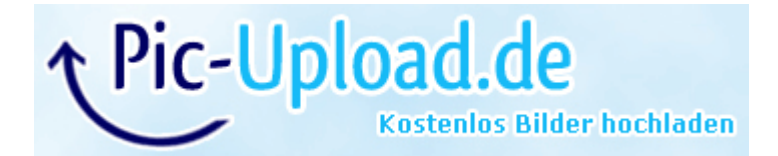

# Beitrag von "TuRock" vom 18. Juni 2013, 19:14

Lass mal SystemInfo darüber laufen !

### Beitrag von "coolfrie" vom 18. Juni 2013, 19:15

Siehe erster Post, dort ist ein Screenshot vom ergebnis

# Beitrag von "Dr. Ukeman" vom 18. Juni 2013, 21:24

nuntz du eine spezielle iBoot für die Ivy Bridge? Die Kiste hängt sich nämlich schon auf bevor der Spass erst richtig los geht.

### Beitrag von "coolfrie" vom 19. Juni 2013, 03:11

Einmal mit iBoot 3.3.0 mein ich und dann Kriege ich nur das Apple Logo.

Bei iBoot Legeacy kommt darunter immerhin ein lade Ring der sich dreht und nach ein paar Minuten startet der PC halt neu.

Das Foto kam gerade nach dem ich mit iBoot Legecy und der Bootflag -x gestartet hab.

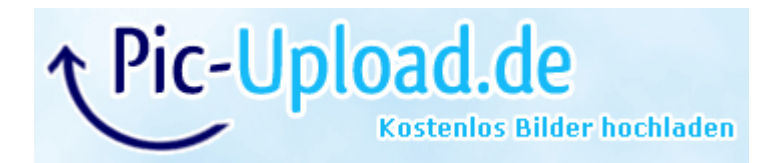

# Beitrag von "Ehemaliges Mitglied" vom 19. Juni 2013, 09:47

Du hast das falsche iBoot, Du brauchst iBoot Ivy Bridge.

### Beitrag von "coolfrie" vom 19. Juni 2013, 14:03

Danke mit der iBoot Variante bin ich jetzt in der installation=)

Wirklich sehr großen Dank!!

Habe noch eine Frage bezüglich meiner HD7870 habe gelesen das Mountain Lion die 7000 Series unterstüzt, stimmt das? Wenn ja das update ist kostenlos richtig?

Hat da ja jemand eine deutsche anleitung habe bisher nur englische gefunden.

### Beitrag von "DoeJohn" vom 19. Juni 2013, 14:57

Mountain Lion mußt du dir kaufen. Nachdem du Snow Leopard installiert hast und es auf 10.6.8 upgedatet hast, kannst du es im AppStore kaufen!

### Beitrag von "coolfrie" vom 19. Juni 2013, 15:04

Nach meiner erfolgreichen Installtion und der Verwendung von Multibeast wie aus tony.mac Guide hervorgeht, habe ich nur das Problem das SL nicht von alleine bootet. Ich land wieder im Screen mit dem Apple Logo und nichts tut sich. Mit der iBoot CD komme ich ins System.

habe ich da irgendwas falsch gemacht?:/

MUSS ich es den kaufen um meine GraKa ans laufen zu kriegen oder gibts da andere Wege die in SL zum laufen zu kiregen?

Wenn ich es kaufe einfach installieren und danach multibeast drüber ziehen oder wie läuft das?

### Beitrag von "Ehemaliges Mitglied" vom 19. Juni 2013, 15:13

Boote mal ohne Cd mit -v und poste ein Bild davon hier, dann sehen wir, wo es hakt.

# Beitrag von "coolfrie" vom 19. Juni 2013, 15:22

hier ist das bild

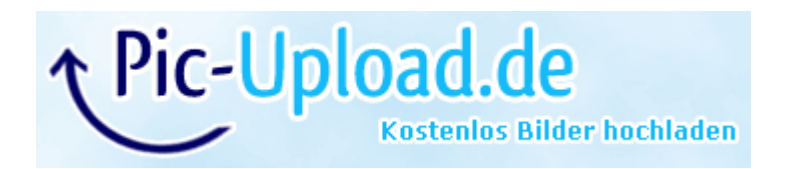

## Beitrag von "namealwaysinuse" vom 19. Juni 2013, 15:41

ich glaub ich brauch ne Brille... sieht bei mir aus wie der Matrixcode 텩

ich kann mich noch an ein damaliges Thema erinnern, da hat Ukeman die NAwcom ModCD erwähnt. Soweit ich das erkennen konnte handelt es sich um einen ähnlichen Fehler. War irgendwas mit dem Prozessor... aber evtl erkennt IBM mehr.

### Beitrag von "coolfrie" vom 19. Juni 2013, 15:58

Erkennt ihr hier mehr, ich habe mir Mühe gegeben=)

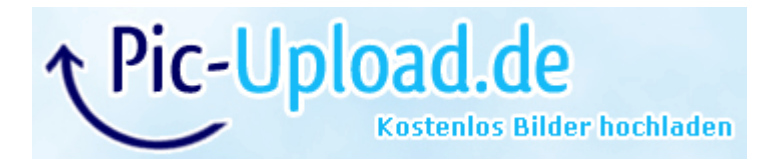

### Beitrag von "namealwaysinuse" vom 19. Juni 2013, 16:01

jo scheint die selbe fehlermeldung wie damals zu sein... dort war das resultat, dass scheinbar der prozessor nicht unterstützt wurde... inwieweit das stimmte kann ich dir jetzt leider nicht sagen, ich weiß nur das ukeman die besagte cd erwähnte.

# Beitrag von "TuRock" vom 19. Juni 2013, 16:28

kannst du mit BootFlag :

Code

```
1. -v acpi=off PCIrootUID=1 oder 0
```

booten !?

Für dein System eignet sich ML viel besser als SL !

# Beitrag von "coolfrie" vom 19. Juni 2013, 16:52

Nein ich lad bei beiden Varianten bei einem schwarzen Screen wo sich auch nichts mehr tut.

Ich hatte extra vorher gefragt welche Version ich brauche, darauf hin habe ich mir Snow Leopard gekauft.

Wieso passt denn jetzt ML besser?

# Beitrag von "Ehemaliges Mitglied" vom 19. Juni 2013, 17:01

Jeder muss zuerst Snow Leopard kaufen und installieren und updaten, wie willst Du denn sonst Mountain Lion aus dem App Store laden? Und die 7000er Karten werden erst ab Mountain Lion unterstützt, noch besser mit dem kommenden System 10.9 Maverick.

### Beitrag von "coolfrie" vom 19. Juni 2013, 17:05

Okay dann werde ich upadaten, wenn es dann läuft.

Oder soll ich lieber jetzt updaten und diesen fehler beheben? Weil durch iBoot komme ich ja rein.

### Beitrag von "toemchen" vom 19. Juni 2013, 17:18

wenn es dir denn möglich ist, dann würde ich gleich ML aus dem Store laden und einen UnibeastStick erstellen.

# Beitrag von "coolfrie" vom 19. Juni 2013, 17:29

Diesen erstellten Stick kann ich danach nicht mehr verwenden richtig?

Über iBoot startet Snow Leopard immer, aber bisher nur 2 mal mit internet verbindung danach.

Haben wir hier eine vernünftige Anleitung zu?Habe gerade hier im Forum eine Anleitung gefunden.also nur 8 gb stick das laden dadrauf ziehen und wars

# Beitrag von "toemchen" vom 19. Juni 2013, 17:44

wie meinst du "Diesen erstellten Stick kann ich danach nicht mehr verwenden?" das?? Den stick, kannst du theoretisch nach erfolgreicher Installation wieder formatieren. Ich zb, hatte ihn mir behalten und ordnungsgemäß in den Schub gelegt -> hat den Vorteil, dass du ihn immerwieder benutzen kannst, wenn dein System abschmiert oder du mal was falsches installierst. Mit dem Stick kommst du zu 90% immer in dein System.

Was für eine Anleitung meinst du? Für die Erstellung eines Sticks, gibt es Lektüre im Wiki.

# Beitrag von "coolfrie" vom 19. Juni 2013, 17:47

Ja die Lektüre habe ich gefunden=)

Doch hab ich nur hier nur 4 GB rumliegen was ja zu wenig ist und 32GB aber das ist mein stick denn ich halt immer benutze denn kann ich danach nicht in die Schublade legen. Sonst muss ich mir halt noch Stick kaufen.

## Beitrag von "toemchen" vom 19. Juni 2013, 17:52

also ich selber nutze einen 32gb Intenso Stick und habe unter Lion sowie ML keinerlei Probleme gehabt.

Ratsam wäre es dennoch, sich einen zweiten Stick zuzulegen.Man weiß ja nie 😌

Eine weitere Möglichkeit wäre, sich per "Carbon Copy Cloner" eine zweite bootfähige Fesplatte anzulegen. Bei Problemen kann man einfach in diese booten und den Fehler, auf der eigentlichen Platte, beheben.

Diese Option nutze ich zurzeit.

### Beitrag von "coolfrie" vom 19. Juni 2013, 17:54

Ich werde gleich vielleicht einfach noch schnell nen 8 GB stick besorgen diese Dinger kosten ja nicht die Welt.

Nur leider bekomme ich jetzte keine Ethernet Verbindung hin:/

# Beitrag von "toemchen" vom 19. Juni 2013, 17:59

im anhang findest du dein ethernet treiber

# Beitrag von "coolfrie" vom 19. Juni 2013, 18:04

diesen habe ich eben intalliert und ging nicht. Werde jetzt mal die Debug Varianten intallieren

### Beitrag von "ProfA12345" vom 19. Juni 2013, 18:36

8GB reichen für die Unibeast-Installation normalerweise schon. Außerdem kannst du die Daten vom 32GB Stick einfach unter Windows sichern, Unibeast darüber schicken und wenn du fertig bist, wieder in FAT32 formatieren und die Daten wieder raufladen. Mach ich immer so!! Und installier jetzt einfach ML und kümmer dich dann um Ethernet und Co. Mit dem neuesten chimera geht die HD7000 auch!!

### Beitrag von "Nestea" vom 19. Juni 2013, 18:37

Kannst auch auf den 32GB Stick 2 Partitionen machen. Auf einer OSX ML und auf der anderen alles andere .

Habe es auch so gemacht und es funktioniert perfekt 💛

### Beitrag von "TuRock" vom 19. Juni 2013, 18:48

Welche Chipsatz ist den bei dir verbaut, nach meiner info auf deinem Board sollte Inteleingebaut sein ! ( s. Anhang )

Edit: Ist doch Realtek RTL8111E, solltest die von Lnx2Mac's versuchen !

### Beitrag von "toemchen" vom 19. Juni 2013, 19:42

TuRock, selbige pkg habe ich bereits für ihn hoch geladen gehabt.

Hast du anschließend die rechte gefixt und mit -f gestartet?

## Beitrag von "coolfrie" vom 20. Juni 2013, 00:25

Danke für die Antworten, bin zurzeit leider nicht Zuhause. Werde mich morgen mal dran machen

Ich werde mir einfach einen günstigen Stick kaufen für ML.

Muss ich da irgendwas besonderes beachten? Hab zum Update keine Anleitung gefunden:/

<u>toemchen</u> Was soll ich gefixt haben?

# Beitrag von "namealwaysinuse" vom 20. Juni 2013, 10:04

toemchen sollte das bei ner pkg eigentlich nicht selbst passieren?

<u>coolfrie</u>... es ist das fixen der Rechte gemeint... hierzu nimmst du Kext Utility oder Kext Wizard...

### Beitrag von "toemchen" vom 20. Juni 2013, 10:45

Ja eigentlich schon. Da ich selber aber schonmal Pakete gebaut habe, hat das stellenweise auch nicht so recht mit dem automatischen fixen geklappt...

Sent from my iPhone 4s using Tapatalk

# Beitrag von "namealwaysinuse" vom 20. Juni 2013, 11:09

Einfacher wäre es, wenn er einenen Kollgen mit MAC OSX hat und dort den Stick erstellen würde und dann einfach ne komplette Neuinstallation durchführen würde

## Beitrag von "toemchen" vom 20. Juni 2013, 11:42

Nein. Das ist illegal!

Sent from my iPhone 4s using Tapatalk

# Beitrag von "Hacker Pro" vom 20. Juni 2013, 13:58

 1. das wäre illegal und
 2. hättest du dann kein support mehr im forum !

# Beitrag von "Nestea" vom 20. Juni 2013, 14:35

Aber wenn er es mit seinem Account runterlädt wenn er es gekauft hat ?

### Beitrag von "toemchen" vom 20. Juni 2013, 14:41

Rein rechtlich würde das gehen. Auf sowas wollen und werden wir aber nicht eingehen. Man kann viel erzählen...

Wir möchten bitten, solche Kommentare/ Andeutungen zu unterlassen.

Es ist dazu alles gesagt. Jegliche Antwort(en) zu diesem Thema werden Kommentarlos aus diesem Thread gelöscht.

Weiter im Text...

Sent from my iPhone 4s using Tapatalk

### Beitrag von "coolfrie" vom 20. Juni 2013, 19:25

Hallo Leute,

immer wenn ich mich im App Store anmelden will, kommt es sei ein unbekannter Fehler aufgetretten. Habe versucht nach der Anleitung im Wiki zu lösen: http://hackintosh-forum.de/wik...e Anmeldeprobleme beheben

Jetzt habe ich keine Verbindung mehr, obwohl es mir klar verbunden anzeigt habe ich keinen zugang zum internet. Auch bei manueller eingabe.

Jetzt hab ich festgestellt das er Pakete senden kann, aber empfängt keine.

Was mach ich falsch?:/

LG coolfire

# Beitrag von "TuRock" vom 20. Juni 2013, 19:51

hast du im org.chameleon.boot.plist das hier eingetragen !?

Code

- 1. <key>EthernetBuiltIn</key>
- 2. <string>Yes</string>

### Beitrag von "coolfrie" vom 20. Juni 2013, 19:53

ja hab ich:/

# Beitrag von "DoeJohn" vom 20. Juni 2013, 19:59

Hast du es in den Netzwerkeinstellungen auf HDCP stehen oder hast du manuell die Adressen eingetragen!Was hast du in den Netzwerkeinstellungen eingetragen?

# Beitrag von "coolfrie" vom 20. Juni 2013, 20:06

Hab alles durch. DHCP DHCP mit manueller Adresse Alles Manuell

Wenn DHCP eingstellt ist bekommt der gar nix auf die Kette.

Bei DHCP mit manueller Adresse und alles Manuell sagt der verbunden. Doch es geht nix

Die IP-Adresse, Teilnetzmaske, Router, DNS-Server und Such-Domain alles hab ich eingegeben.

### Beitrag von "DoeJohn" vom 20. Juni 2013, 20:14

Wenn du es manuell einträgst, mußt du als DNS-Adresse die vom Router eintragen. Hast du das gemacht.

Alles zusammen sieht dann so aus: IP-Adresse: 192.168.x.101 Subnetzmaske: 255.255.255.0 Standard-Gateway: 192.168.x.1 DNS-Server: 192.168.x.1

Wenn du das alles so hast, versuche nochmals die /Library/Preferences/SystemConfiguration/NetworkInterfaces.plist zu löschen und dann neu booten!

# Beitrag von "coolfrie" vom 20. Juni 2013, 20:15

Genau so sieht es aus

# Beitrag von "DoeJohn" vom 20. Juni 2013, 20:18

Wie ich noch nachträglich geschrieben habe, lösche nochmals die /Library/Preferences/SystemConfiguration/NetworkInterfaces.plist Bitte nur die löschen und neu booten, so hat es bei mir geklappt!

# Beitrag von "coolfrie" vom 20. Juni 2013, 20:36

Der Ordner SystemConfiguration ist weg:/

Ich hatte dieses Networkinterface gelöscht und nach dem booten war der Ordner weg.

Zu dem sei gesagt das ich die ganze zeit mit iBoot CD starte

HABE IN DER FALSCHEN LIBARY GEGUCKT. habe es jetzt gelöscht

Immer noch kein Internet 😕

# Beitrag von "DoeJohn" vom 20. Juni 2013, 20:40

Im Moment steh ich auch auf dem Schlauch! Vielleicht hat ja noch ein anderer eine Idee!

# Beitrag von "coolfrie" vom 20. Juni 2013, 20:44

Hmm Schade, aber trotzdem Dankeschön für die Zeit die du dir genommen hast!

Platte formatieren und neu installieren?:/

# Beitrag von "DoeJohn" vom 20. Juni 2013, 21:07

Wie geagt, bei mir hatte das Lan auch immer die imaginäre IP 169.xxx.xxx.x angezeigt! Dann habe ich die /Library/Preferences/SystemConfiguration/NetworkInterfaces.plist gelöscht, neu gebootet und seitdem habe ich keine Probleme mehr mit dem AppStore, iMassage usw.! Meine Netzwerkeinstellung ist aber auf DHCP eingestellt und seit dem löschen der plist und dem Reboot bekommt das Netzwerk immer die richtige Adresse zugewiesen!

### Beitrag von "namealwaysinuse" vom 20. Juni 2013, 21:09

du hast ja noch keine daten drauf oder? installier neu... geht am schnellsten... dann den ml stick erstellen und mit dem installieren... sollte dann eigentlich alles klappen =)

# Beitrag von "coolfrie" vom 20. Juni 2013, 23:19

Hallo Leute wie kann die Platte wo Mac OSX drauf ist formatieren?

# Beitrag von "DoeJohn" vom 20. Juni 2013, 23:27

Mit dem Installationsstick UniBeast oder MyHack booten und im Installationsbildschirm oben im Menü das Festplattendienstprogramm auswählen und dann die Mac Partition mit Mac OS Extended Journaled formatieren! Oder einfach mit dem Festplattendienstprogramm die Mac Platte löschen, dann steht sie wieder zur Verfügung!

# Beitrag von "coolfrie" vom 21. Juni 2013, 00:31

Nachdem ich Snow Leopard Neuinstalliert habe, hab ich immerhin Internet.

Doch kann ich mich nicht im AppStore anmelden. Da kommt immer ein unbekannter Fehler ist aufgetretten.

Was soll ich jetzt machen? Nach der einen Anleitung wo man die Lan Verbindung löschen, hatte ich dann kein Internet mehr und musste es ja neu installieren also was mache ich jetzt?:/

# Beitrag von "Ehemaliges Mitglied" vom 21. Juni 2013, 00:51

Installiere mal den neuen Chimera als Bootloader, dann sollte es gehen.

# Beitrag von "coolfrie" vom 21. Juni 2013, 00:54

Nach ganz vielen Updates von Apple ist nun auch wieder die Lan Verbindung weg.

Installieren gerade mit Multibeast alles.

## Beitrag von "namealwaysinuse" vom 21. Juni 2013, 08:28

bekommt man updates nicht nur wenn man mit dem store verbunden ist?

Edit: ich hab mir jetzt nochmal gedanken gemacht... von der ivy iboot kannst du starten.. dann hast du osx installiert und du kannst NUR mit der iboot ins system kommen... evtl mal nen anderen kernel probiert? ivy unterstützung gab es doch erst ab lion erst ab 10.7.5 oder irre ich mich da jetzt.

theoretisch müsse dein sl boote wenn du den kernel der iboot nimmst (mach\_irgendwas (vmtl kernel)) diesen auf deine festplatte ins root schmeißt und dann mit dem richtigen flag booten

-f Kernel=mach\_irgendwas cpus=1

ich hoff der stimmt so

wobei du hast den chimera bootloader immer noch nicht getestet oder? mach das als erstes

# Beitrag von "coolfrie" vom 21. Juni 2013, 11:35

Chimera habe ich neuste Version geladen und installiert, ging nicht das er von alleine bootet und auch kein Internet

Das mit dem Kernel erklär mich nochmal.

Ich soll aus der CD den Kernel auf die Platte kopieren? Wohin auf die Platte? Und dann mit dieser Bootflag starten?

# Beitrag von "DoeJohn" vom 21. Juni 2013, 12:22

Benutze mal anstatt Chimera den originalen Chameleon Bootloader, hier:

### Beitrag von "coolfrie" vom 22. Juni 2013, 01:03

Bin erst wieder abends Zuhause, werde mich dran setzten und Bericht erstatten.

Danke für das raussuchen der ganzen Dateien!

[edit] muss ich irgendwas vorher deinstallieren oder den Bootloader einfach drüber installieren?

[edit2]

Also ich habe jetzt Chimera einfach drüber installiert und neu gestartet und wieder bleibe ich beim Apple Logo hängen.

Also kein Boot vorgang.

Mach ich vielleicht irgendetwas falsch? Also ich schreibe Schritt für Schritt hin was ich nach der Installtion gemacht habe:

- 1. Apple's Software Aktualisierung ausgeführt
- 2. Multibeast ausgeführt
- Easy Beast Install
- System Utilities
- Sowie die Jeweiligen Sound Lan treiber ausgewählt

Mehr sollte ich laut meiner gefunden Anleitung nicht machen.

Ich vermute einfach das ich der große Fehler bin, wie sagt man so schön "Das Problem sitz vor dem Monitor" =)

# Beitrag von "Ehemaliges Mitglied" vom 22. Juni 2013, 01:21

Boote mal mit -v, damit wir sehen können wo der Bootvorgang hängen bleibt.

Gesendet von meinem TechniPad 8 mit Tapatalk 2

## Beitrag von "coolfrie" vom 22. Juni 2013, 01:32

Nach dem ich jetzt rum gespielt hab bin ich in einer Bootschleife und bei der Bootflag -v kommt das:

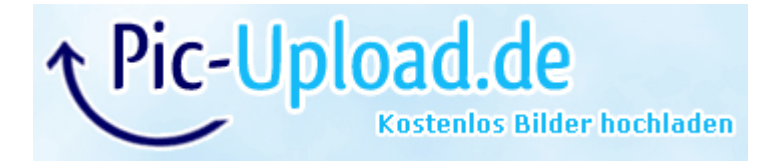

Habe ich denn alles soweit richtig gemacht?????:/

LG coolfrie

Beitrag von "Ehemaliges Mitglied" vom 22. Juni 2013, 01:37

Definiere `rumgespielt`, irgendwie riecht das hier nach Neuinstallation....

Gesendet von meinem TechniPad 8 mit Tapatalk 2

# Beitrag von "coolfrie" vom 22. Juni 2013, 01:41

Es ist nicht definierbar=) Habe einfach mal in Multibeast jeden Treiber probiert. Ein Akt der Verzweifelung.

Neuinstallation werden ich machen.

Könntest du mir den sagen ob ich soweit alles richtig mache? Mit dem was ich oben geschrieben hab

# Beitrag von "Ehemaliges Mitglied" vom 22. Juni 2013, 01:44

Soweit gut' aber ich würde EasyBeast weglassen.

Gesendet von meinem TechniPad 8 mit Tapatalk 2

# Beitrag von "coolfrie" vom 22. Juni 2013, 03:17

So nach der Neuinstallation und dem Update habe ich doch tatsächlich eine Lan Verbindung.

Doch ich kann mich nicht im AppStore anmelden, wieder dieser unbekannte Fehler.

Was kann ich dagegen tun??

LG coolfrie

# Beitrag von "Dr. Ukeman" vom 22. Juni 2013, 07:26

Zuerst mal ein Backup und dann gehst du nochmal genau nach der Anleitung aus dem Wiki vor.

Gesendet vom iPhone via Tapatalk

# Beitrag von "coolfrie" vom 22. Juni 2013, 15:48

Wie mach ich das Backup?

## Beitrag von "Ehemaliges Mitglied" vom 22. Juni 2013, 18:58

Entweder mit Timemachine oder mit Carbon Copy Cloner.

Gesendet von meinem TechniPad 8 mit Tapatalk 2

# Beitrag von "coolfrie" vom 22. Juni 2013, 20:16

Hallo Leute,

irgendwie finde ich keine boot.plist in: Geräte-Mein Platte- Extras ist nix:/

## Beitrag von "namealwaysinuse" vom 22. Juni 2013, 22:59

keine org.chameleon.Boot.plist ? 😵

## Beitrag von "coolfrie" vom 22. Juni 2013, 23:49

Ne da war keine da:/

lch installiere es jetzt einfach nochmal neu=)
lrgendwann wird es schon klappen=)

# Beitrag von "Ehemaliges Mitglied" vom 24. Juni 2013, 10:58

Die Bootliste ist im Extra Ordner auf der Platte, ist der Ordner denn da? Ansonsten kann Du diesen mit myHack3.x auch erstellen lassen.

### Beitrag von "namealwaysinuse" vom 24. Juni 2013, 11:08

wenn die boot.plist nicht da ist, dann hat er doch den bootloader garnicht installiert oder irre ich mich?

# Beitrag von "Blackout4" vom 24. Juni 2013, 11:45

Da irrst du dich 😌 mach's wie IBM gesagt hat